# user's manual

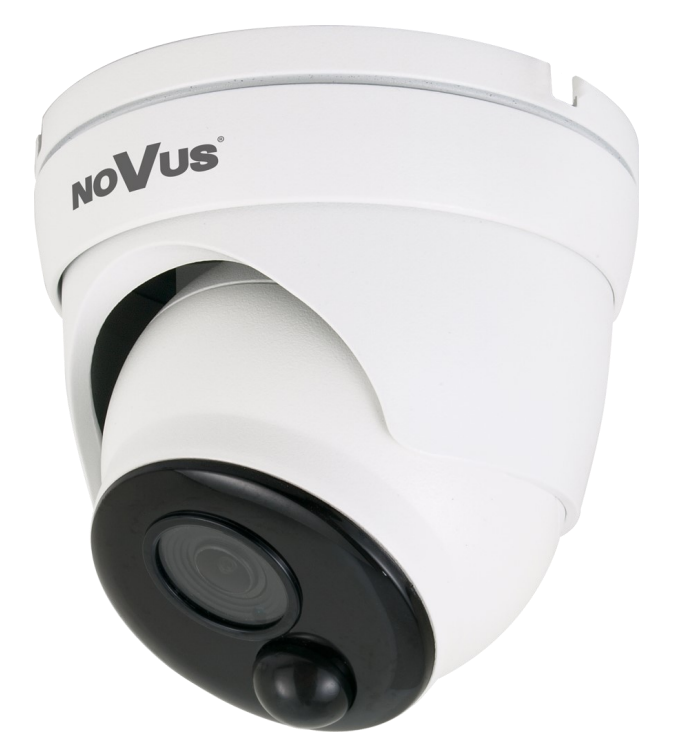

# NVAHD-2DN3201MV/IR-1-PIR

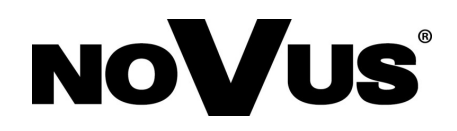

### THE PRODUCT MEETS THE REQUIREMENTS CONTAINED IN THE FOLLOWING DIRECTIVES:

eng

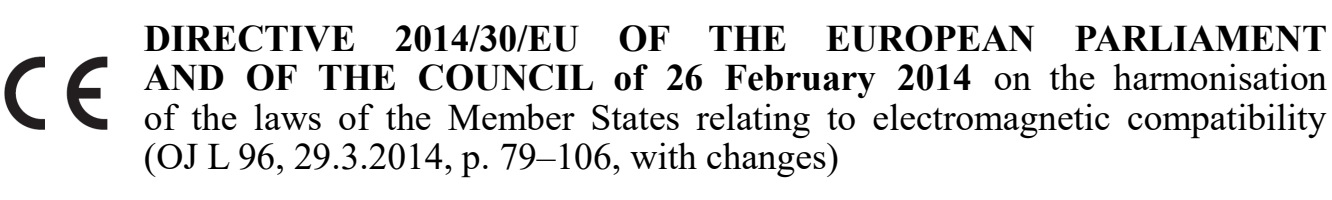

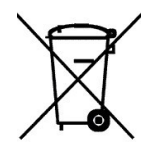

**DIRECTIVE 2012/19/EU OF THE EUROPEAN PARLIAMENT AND OF THE COUNCIL of 4 July 2012** on waste electrical and electronic equipment (WEEE) (OJ L 197, 24.7.2012, p. 38–71, with changes)

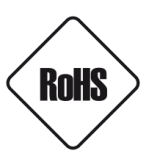

**DIRECTIVE 2011/65/EU OF THE EUROPEAN PARLIAMENT AND OF THE COUNCIL of 8 June 2011** on the restriction of the use of certain hazardous substances in electrical and electronic equipment (OJ L 174, 1.7.2011, p. 88–110, with changes)

### Information

The device, as a part of professional CCTV system used for surveillance and control, is not designed for self installation in households by individuals without technical knowledge.

The manufacturer is not responsible for defects and damages that result from improper or inconsistent with user's manual installation of the device in the system.

### SAFETY REQUIREMENTS

### WARNING!

THE KNOWLEDGE OF THIS MANUAL IS AN INDESPENSIBLE CONDITION OF A PROPER DEVICE OPERATION. YOU ARE KINDLY REQUSTED TO FAMILIRIZE YOURSELF WITH THE MANUAL PRIOR TO INSTALLATION AND FURTHER DEVICE OPERATION.

### WARNING!

USER IS NOT ALLOWED TO DISASSEMBLE THE CASING AS THERE ARE NO USER-SERVICEABLE PARTS INSIDE THIS UNIT. ONLY AUTHORIZED SERVICE PERSONNEL MAY OPEN THE UNIT

INSTALLATION AND SERVICING SHOULD ONLY BE DONE BY QUALIFIED SERVICE PERSONNEL AND SHOULD CONFORM TO ALL LOCAL REGULATIONS

#### WARNING!

PRIOR TO UNDERTAKING ANY ACTION THAT IS NOT DESCRIBED FOR THE GIVEN PRODUCT IN USER'S MANUAL AND OTHER DOCUMENTS DELIVERED WITH THE PRODUCT, OR IF IT DOES NOT ARISE FROM THE USUAL APPLICATION OF THE PRODUCT, MANUFACTURER MUST BE CONTACTED UNDER THE RIGOR OF EXCLUDING THE MANUFACTURER'S RESPONSIBILITY FOR THE RESULTS OF SUCH AN ACTION.

### IMPORTANT SAFEGUARDS AND WARNINGS

- 1. Prior to undertaking any action please consult the following manual and read all the safety and operating instructions before starting the device.
- 2. Please keep this manual for the lifespan of the device in case referring to the contents of this manual is necessary;
- 3. All the safety precautions referred to in this manual should be strictly followed, as they have a direct influence on user's safety and durability and reliability of the device;
- 4. All actions conducted by the servicemen and users must be accomplished in accordance with the user's manual;
- 5. The device should be disconnected from power sources during maintenance procedures;
- 6. Usage of additional devices and components neither provided nor recommended by the producer is forbidden;
- 7. Mounting the device in places where proper ventilation cannot be provided (e. g. closed lockers etc.) is not recommended since it may lead to heat build-up and damaging the device itself as a consequence;
- 8. Mounting the camera on unstable surface or using not recommended mounts is forbidden. Improperly mounted camera may cause a fatal accident or may be seriously damaged itself. The camera must be mounted by qualified personnel with proper authorization, in accordance with this user's manual.
- 9. Device should be supplied only from a power sources whose parameters are in accordance with those specified by the producer in the camera technical datasheet. Therefore, it is forbidden to supply the camera from a power sources with unknown parameters, unstable or not meeting producer's requirements;
- 10.Signal cables (conducting TV or / and telemetric signal) should be placed in a way excluding the possibility of damaging them by accident. Special attention must be paid to cables getting from the camera and connecting the power supply;
- 11.To avoid equipment damage, whole TV circuit should be equipped with properly made discharge-, overloadand lightning protection devices. Usage of separating transformers is advised;
- 12.Electric installation supplying the device should be designed to meet the specifications given by the producer in such a way that overloading is impossible;
- 13.User cannot repair or upgrade the equipment himself. All maintenance actions and repairs should be conducted only by qualified service personnel;

# MAIN CHARACTERISTIC

- 14. Unplug the camera from the power source immediately and contact the proper maintenance department when the following occurs:
- Damages to the power cord or to the plug itself;
- Liquids getting inside the device or exposure to strong mechanical shock;
- Device behaves in a way not described in the manual and all adjustments approved by the manufacturer and possible to apply by user himself, seem not to have any effect;
- Camera is damaged;
- Atypical behaviour of the camera components may be seen (heard).
- 15. In necessity of repairs attention to using only original replacement parts (with their parameters in accordance with those specified by the producer) should be paid. Non-licensed service and non-genuine replacement parts may cause fire or electrocution;
- 16. After maintenance activities tests should be run to ensure proper operation of all the functional components of the device.

Novus AHD cameras are dedicated to work with Novus AHD DVRs. Using only Novus products guarantees the highest image quality. Connecting Novus AHD cameras to DVRs from other manufacturers may decrease video quality.

### **1. MAIN CHARACTERISTIC**

- Mechanical IR cut filter
- IR operation capability
- Horizontal resolution: 2MPX,
- Min. illumination: from 0.01 lx/F=2.0 (0lx with IR on)
- Lens type: standard, f=2.8 mm/F2.0
- Built-in IR illuminator: 16 IR LED
- Light sensor
- 2DNR digital noise reduction
- PIR sensor reducing the number of false alarms
- WDR Wide Dynamic Range
- The ability to work in AHD 1080p, TVI 1080p, CVI 1080p, analog 960H
- Other functions:
  - mirror effect
  - defective pixels correction
  - adjusting the brightness
  - working in PAL and NTSC video mode
- Menu available by DVRs OSD
- Degree of protection IP66
- Power supply: 12VDC

### Attention! Technical changes reserved without prior notice and printing errors possible.

# **SPECIFICATION**

\_

### **2. SPECIFICATION**

| Image                         |                                                                                                    |  |  |
|-------------------------------|----------------------------------------------------------------------------------------------------|--|--|
| Image Sensor                  | CMOS sensor 1/2.7" SMARTSENS                                                                        |  |  |
| Operating mode                | AHD 1080p, TVI 1080p, CVI 1080p, analog 960H                                                        |  |  |
| Number of Effective Pixels    | 1936 (H) x 1096 (V)                                                                                 |  |  |
| Resolution                    | 1080p                                                                                               |  |  |
| Min. Illumination             | 0.01 lx/F2.0 - color mode,<br>0 lx (IR on) - B/W mode                                               |  |  |
| S/N Ratio                     | > 40 dB (AGC off)                                                                                   |  |  |
| Electronic Shutter            | auto/manual: 1/25 s ~ 1/50000 s                                                                     |  |  |
| Wide Dynamic Range (WDR)      | yes                                                                                                 |  |  |
| Digital Noise Reduction (DNR) | 2D                                                                                                  |  |  |
| Lens                          |                                                                                                    |  |  |
| Lens Type                     | standard, f=2.8 mm/F2.0                                                                             |  |  |
| Day/Night                     |                                                                                                    |  |  |
| Switching Type                | mechanical IR cut filter                                                                            |  |  |
| Switching Mode                | auto, manual                                                                                        |  |  |
| Switching Delay               | 0 ~ 60 s                                                                                            |  |  |
| Visible Light Sensor          | yes                                                                                                 |  |  |
| Other functions               |                                                                                                    |  |  |
| System                        | PAL, NTSC                                                                                           |  |  |
| OSD                           | languages: Polish, English, Russian, others                                                         |  |  |
| PIR sensor                    | range up to 8 m                                                                                     |  |  |
| Image Processing              | Defective Pixel Correction (DPC), 180°image rotation, mirror effect, vertical flip, horizontal flip |  |  |
| Remote control                | Yes (COAX protocol)                                                                                 |  |  |
| IR LED                        |                                                                                                    |  |  |
| LED Number                    | 16                                                                                                  |  |  |
| Range                         | 20 m                                                                                                |  |  |
| Angle                         | 60°                                                                                                 |  |  |
| Interfaces                    |                                                                                                    |  |  |
| Video Output                  | BNC, 1.0 Vp-p, 75 Ohm                                                                               |  |  |
| Installation parameters       |                                                                                                    |  |  |
| Dimensions (mm)               | 100 (Φ) × 90 (H)                                                                                    |  |  |
| Weight                        | 0.4 kg                                                                                              |  |  |
| Degree of Protection          | IP 66 (details in the user's manual on page 7)                                                      |  |  |
| Enclosure                     | vandal proof, aluminium, white                                                                      |  |  |
| Power Supply                  | 12 VDC                                                                                              |  |  |
| Power Consumption             | 1 W, 5 W (IR on)                                                                                    |  |  |
| Operating Temperature         | -30°C ~ 55°C                                                                                        |  |  |

All rights reserved © AAT SYSTEMY BEZPIECZEŃSTWA Sp. z o.o.

### **INSTALLATION**

### 2.1. Dimensions (given in millimetres):

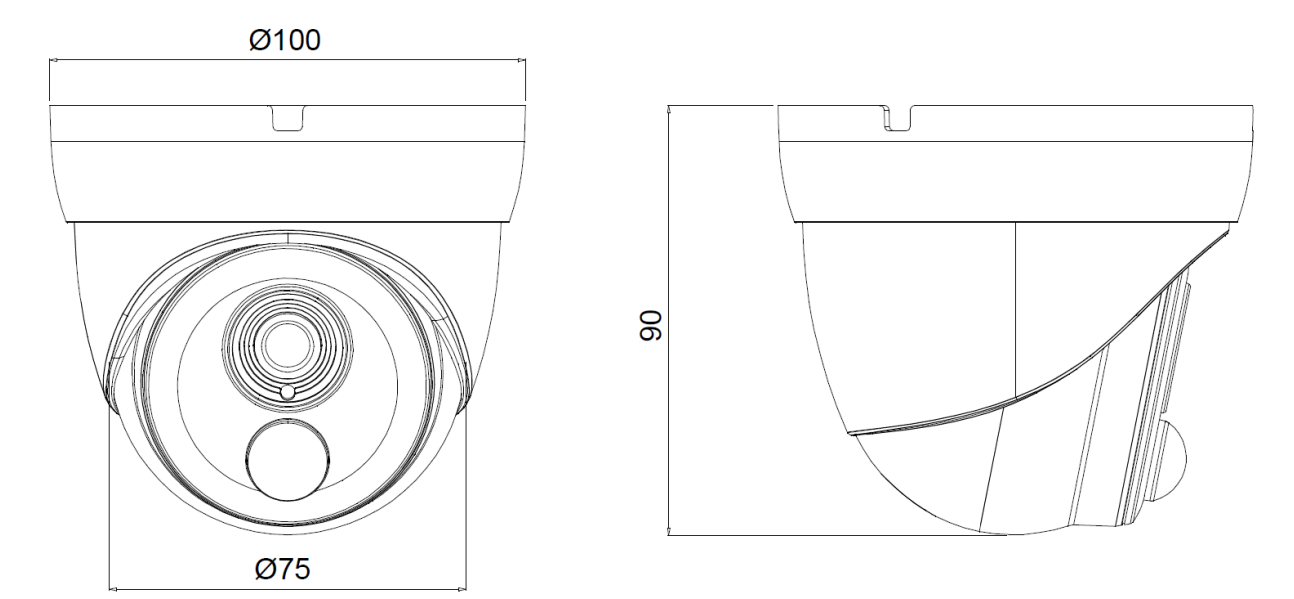

### 2.2. Package contents

- NVAHD-2DN3201MV/IR-1-PIR camera
- User's manual
- Accessories bag

If any of the listed equipment has been damaged during transport or if the package is incomplete, the contents of package should be packed back in to the original box. Please contact your local NOVUS distributor for further assistance.

### **3. INSTALLATION**

### 3.1. Power supply connection

WARNING: Device should be supplied only from a power sources whose parameters are in accordance with those specified by producer in the camera's technical datasheet. Therefore, it is forbidden to supply the camera from power sources whose parameters are unknown, unstable or not meeting the producer's requirements.

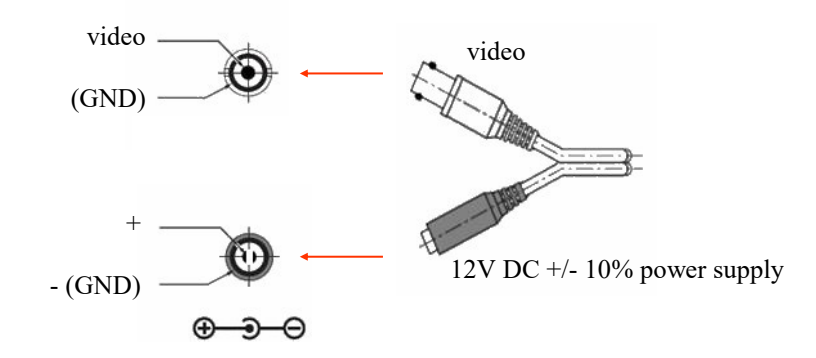

All rights reserved © AAT SYSTEMY BEZPIECZEŃSTWA Sp. z o.o.

### 3.2. Camera mounting

To mount a camera please follow the instructions below:

- Unscrew the retaining ring (A) and remove the camera (B) from the base
- Put the bracket to the wall in a desired mounting place (with cable hole). Taking the bracket's base screw holes as a pattern, mark future drilling holes for screws.
- Drill holes in accordance with previously done markings and base hole placement.
- Mount the camera base using the supplied plugs and screws.
- Connect the camera cables, put camera on the base, and pre-tighten the retaining ring
- Adjust camera position.
- Tighten the retaining ring to the stop.

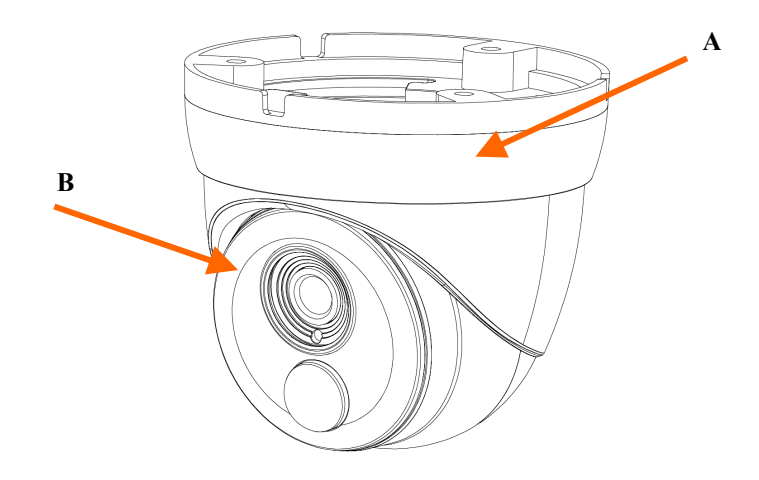

### WARNING!

Please note that the wall or ceiling must have enough strength to support the camera.

### WARNING!

In order to obtain declared degree of protection please seal the camera bracket to prevent water getting inside. Furthermore, when installing the bracket on rough/uneven surfaces, please additionally seal the junction with appropriate sealing mass. Please pay special attention to any mounting holes and if they are a loop-through ones, seal them too.

### WARNING!

The declared degree of protection of the camera relates to its housing and does not take into account the possibility of moisture infiltration into the interior of the camera by connecting cables. Connection cables protection through i.e. sealing up is the responsibility of the camera installer. The manufacturer is not liable for any damages to the camera caused as a result of failing in performing that activity by installer, which also means that camera damaged in that way is not subject to warranty repairs.

### **PIR FUNCTION**

### **4. PIR FUNCTION**

### 4.1 PIR detector - introduction

Passive infrared detectors (*PIR*) are widely used, in the alarm systems for motion detection. Operation of the sensor is based on precise measurement of the temperature of objects in a specific area, and each change of this temperature is interpreted as motion by integrated electronics - and generates an alarm.

### 4.2 PIR detector in the AHD camera

The task of the PIR detector in the AHD camera is to limit the number of false motion detection alarms. The PIR detector, working in conjunction with the motion detection function, detects moving objects with a temperature higher than the ambient temperature. It is only the simultaneous detection of motion by the PIR detector and the motion detection function that generates an alarm event. In this way, the PIR sensor significantly reduces the number of false motion detection alarms related to light flashes, snowfall or day/night switching.

### 4.3 Configuration of the PIR function

### WARNING:

### Configuration of the PIR function in the camera and receiving events is possible only through the menu of the Novus brand recorder, supporting the PIR functionality.

After connecting the camera with the PIR detector to the recorder, it is automatically recognized and the recorder activates the "PIR" option for the channel in the "Alarm" section. Configuration is performed similarly as for motion detection: specify the detection zone, sensitivity, time post-alarm recording and enable recording.

Recordings of events from PIR detection are marked in purple in the schedule and on the recording graph.

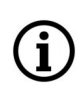

Enabling in the recorder the PIR event receiving, disables the ability to control the camera functions via the COAX protocol. In order to display the menu and control the functions of the camera, it is necessary to disable receiving PIR events in the option Alarm -> PIR (option Enable -> Disable)

### 5. SETTINGS WARNING: Camera configuration is presented with Novus DVR.

The camera has an OSD menu displayed in the foreground of image. During normal operation status information can be displayed on the image. To navigate menu and make changes please use *PTZ* option in DVR menu. The protocol used to control camera functions is *COAX*. To navigate in camera menu click in *Devices* section in DVR menu in *PTZ* options, select channel of camera, select *COAX* protocol for this channel and save changes.

To enter the camera menu, select the appropriate channel in DVR and turn on *PTZ* option (by clicking button), than in PTZ window click "Menu" \_\_\_\_\_\_, or **IRIS+**, or **FOCUS-** buttons,.

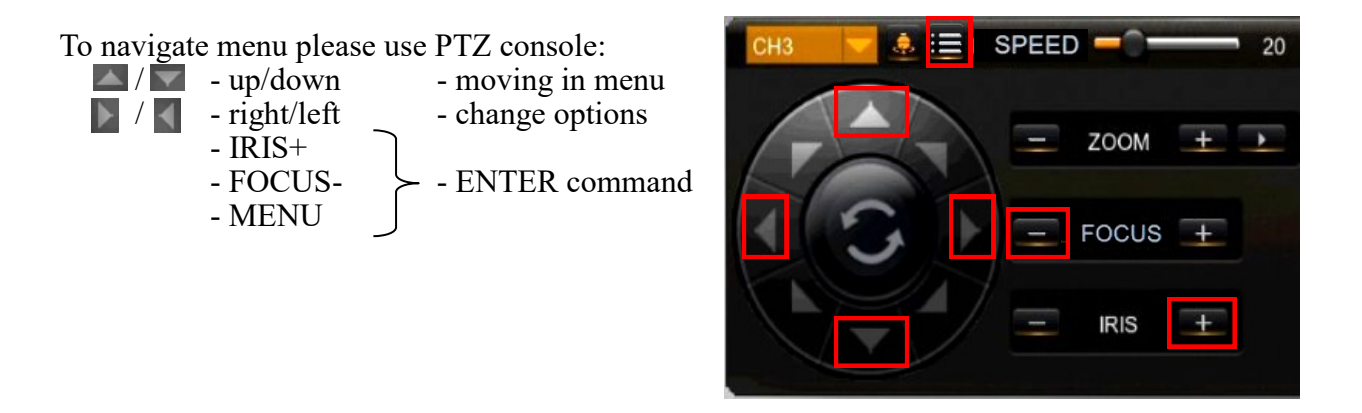

Pressing IRIS+, or FOCUS-, or "Menu" buttons mean ENTER command for device. To choose submenu, select the UP, DOWN keys. If the sub-menu contains the symbol ← that indicates the opportunity to enter to the settings by giving the ENTER command. To change the parameters of selected items, press LEFT, RIGHT buttons. To exit the menu and saves changes, select SAVE&END. Selecting RESET restores the factory settings, and selecting NOT SAVE will exit the menu without saving changes. In order to exit the submenu, select RETURN and issue the ENTER command. Selecting (by moving left / right) the SAVE&END option in the RETURN position saves the set changes and closes the menu.

### **SETTINGS**

### 5.1. Main menu

After pressing "Menu" button (ENTER command), camera main menu is displayed as on the screen below:

|              | MAIN MEN | U         |
|--------------|----------|-----------|
| ▶ 1. E X P O | SURE     | 4         |
| 2. BACK      | LIGHT    | OFF       |
| 3. WHIT      | E BAL    | ATW       |
| 4. DAY&      | NIGHT    | EXT       |
| 5.NR         |          | جا<br>ا   |
| 6. SPEC      | IAL      | له        |
| 7. ADJU      | ST       | له        |
| 8. E X I T   |          | SAVE&END+ |

### 5.1.1 EXPOSURE submenu

This submenu contains exposure and shutter speed settings.

|     |       | E | XF | • 0 | s | UF | RE    |
|-----|-------|---|----|-----|---|----|-------|
| ▶1. | SHUTT | Ε | R  |     |   |    | AUTO  |
| 2.  | AGC   |   |    |     |   |    |       |
| З.  | BRIGH | Т | NE | S   | S |    |       |
| 4.  | D-WDR |   |    |     |   |    | OFF   |
| 5.  | RETUR | Ν |    |     |   |    | RET ₽ |

**SHUTTER** - shutter mode control. Allows you to choose the automatic mode (AUTO), the manual mode with adjustable shutter speed in the range of  $1/25 \sim 1/50000$ s and flicker reduction (FLK).

**AGC** - Sets AGC gain. Higher gain make a scene brighter, but noise increases. It allows to adjust the gain in the range from 0 to 15.

BRIGHTNESS - sets brightness level in the range from 1 to 100.

**D-WDR** - this function allows to enable/disable wide dynamic range function that enables to observe the scene with different illumination levels. After selecting this function, there is a submenu to adjust the level in the range from 0 to 15.

### 5.1.2 BACKLIGHT submenu

These compensation functions allow to enhance visibility of the objects located in the foreground, surrounded by strongly illuminated background (**BLC**) or for enhancing visibility of the objects located near the strong light source (**HSBLC**).

**BLC** - function allows to enhance visibility of the objects located in the foreground, surrounded by strongly illuminated background. By giving the **ENTER** command in this mode displays the following menu:

| B          | 8 L, C  |
|------------|---------|
| ▶1. LEVEL  | LOW     |
| 2. AREA    | البه    |
| 3. DEFAULT | 4       |
| 4. RETURN  | R E T 🗸 |

Submenu presented allows to set the size and location of the area where the **BLC** function is active, furthermore it allows to set the sensitivity of the function.

**HSBLC** - high light compensation function. It allows to enhance visibility of the objects located near the strong, point light source. If a strong, point light source appears on the screen , function will mask it for effective observation of the scene itself (this function is recommended e.g. to observe car licence plates). Selecting HSBLC displays following menu:

|                                   | HSBLC |               |
|-----------------------------------|-------|---------------|
| 1. SELECT<br>▶ 2. DISPLA          | Y     | AREA1         |
| 3. BLACK<br>4. LEVEL              | MASK  | 0 N<br>       |
| 5. MODE<br>6. DEFAUL<br>7. RETURN | т     | <br>4<br>RET4 |

SELECT - allows to select one of the four areas of HSBLC function

**DISPLAY** - enables or disables previously selected zone.

BLACK MASK - enables or disables masking area

LEVEL - adjusts intensity function between 0-100

**MODE** - (ALL DAY/NIGHT) determines whether the function is running all the time or only at night (recommended).

**DEFAULT** - restores default HSBLC settings

### SETTINGS

#### 5.1.3 WHITE BAL submenu

This feature allows to set appropriate color settings using following options:

ATW - auto tracking white balance based on color temperature.

 $AWC \rightarrow SET$  - this mode enables adaptive setting of white balance. In order to obtain the optimum state under the current illumination, direct the camera at a sheet of white paper and give the ENTER command. When lighting parameters change (e.g. light bulbs changed to halogen lamps, daylight to artificial light etc. ), procedure mentioned above should be repeated;

**INDOOR** - this mode enables adaptive setting of white balance, set this option when camera is looking at the inside

**OUTDOOR** - this mode enables adaptive setting of white balance, set this option when camera is looking at the outside

**MANUAL** - manual mode settings. In case of inappropriate color settings for **ATW**, **AWC** modes it is possible to set **RED** and **BLUE** values manually. Color values range from 0 to 100 and are represented by sliders. Any change in the color components are instantly applied to the image.

### 5.1.4 D&N submenu

Allows to adjust day/night settings. Available settings are: AUTO, EXT, COLOR, B/W.

**AUTO** - camera switches between night (b/w) and day (color) mode automatically, depending on current illumination conditions. Settings are available at following sub-menu:

|    |      | D&N AUTO |           |
|----|------|----------|-----------|
| 1. | D⇒N  | (AGC)    |           |
| 2. | D⇒N  | (DELAY)  | [mmmmmm 3 |
| 3. | N⇒D  | (AGC)    |           |
| 4. | N⇒D  | (DELAY)  | [mmmmmm 3 |
| 5. | RETL | JRN      | RET       |

**D--N (CDS)** and **N--D (CDS)** - sets the illumination threshold that switches the camera from day to night mode and from night to day mode (respectively  $6\sim255$  and  $0\sim249$ )

**D--N (DELAY)** and **N--D (DELAY)** - sets the delay between color and b/w mode switching and between b/w and color mode  $(0\sim60s)$ 

B/W - forces continuous black & white mode. Selecting displays option - IR SMART - function ensuring balanced brightness level of the picture during operation with an IR illuminator (which prevents overexposure of the objects located close to the camera and its illuminator).

**COLOR** - forces continuous day (color) mode.

EXT - camera switches between night (b/w) and day (color) mode automatically, depending on current illumination conditions, based on signals from the light sensor. Similar to the AUTO function, after entering the option submenu:

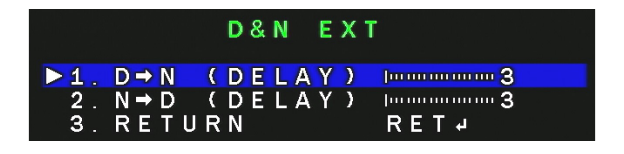

it is possible to set the speed of the camera switching between the color and black and white color modes and between black and white and color  $(0 \sim 60s)$ 

### 5.1.5 NR submenu

Allows to make settings for digital noise reduction function. Giving the **ENTER** command in this mode camera displays the submenu which allows to set the level of noise reduction for static parts of the image - **2DNR**. Available settings: **OFF**, **LOW**, **MIDDLE**, **HIGH**.

### 5.1.6 SPECIAL submenu

Allows to set additional camera features. Giving the **ENTER** command in this mode displays the following menu:

|     |       | SPECIAL |     |
|-----|-------|---------|-----|
| ▶1. | MIRRO | R       | OFF |
| 2.  | DPC   |         | لې  |
| З.  | LANGU | AGE     | ENG |
| 4.  | RETUR | N       | RET |

MIRROR - submenu allows to set additional digital functions:

MIRROR - allows to change viewpoint as mirror reflection

V-FLIP - turns the image flip over vertically

**ROTATE** - turns the image 180° rotation

**DPC** - allows to adjust parameters used in Dead Pixel Correction function:

LIVE DPC - sets parameters of the defective pixel correction function in real time. Selecting ON

|                          |                                 | DEFECT                 |                                    |  |
|--------------------------|---------------------------------|------------------------|------------------------------------|--|
| 1 .<br>2 .<br>3 .<br>4 . | LIVE<br>WHITE<br>BLACK<br>RETUR | DPC<br>DPC<br>DPC<br>N | О N ┙<br>О N ┙<br>О F F<br>R E T ┙ |  |

and giving **ENTER** command opens a submenu for setting the gain level and the level of correction.

WHITE DPC - allows to a correct "hot pixels". Selecting ON and giving ENTER command opens a submenu:

| WHITE        | DPC |
|--------------|-----|
| ▶1. POS/SIZE | 4   |
| 2. START     |     |
| 3. DPC VIEW  | OFF |
| 4. LEVEL     | 4   |
| 5. AGC       |     |
| 6. RETURN    | RET |

All rights reserved © AAT SYSTEMY BEZPIECZEŃSTWA Sp. z o.o.

### SETTINGS

Here you can specify the size and location of the zone in which the correction will be made (position **POS/SIZE**), then define the level of correction and amplification (**LEVEL** and **AGC** positions) and set **SENS-UP** option (if camera uses **SENS-UP** position). Then select **START** position and give **ENTER** command, cover the lens tightly and give **ENTER** command again. After correcting process the camera returns to the **DPC WHITE** menu. In the **DPC VIEW** you can check the correction effect and, if needed repeat the operation with different settings.

**BLACK DPC** - allows to correct (mask) dead pixels. Selecting ON and giving **ENTER** command opens a submenu which define the size and location of the zone in which the correction is made (position POS/SIZE), then define the compensation level (position LEVEL). Then select **START** position and give **ENTER** command and wait for the end of the operation. In the **DPC VIEW** check the correction effect and, if needed repeat the operation with different settings.

LANGUAGE - switches between OSD languages: Polish, English, Russian and others

### 5.1.7 ADJUST submenu

It allows to perform additional image adjustment. Giving the **ENTER** command in this mode displays the following menu:

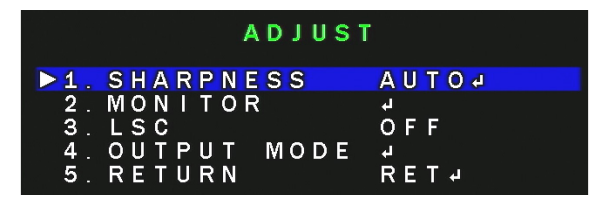

**SHARPNESS** - allows to disable (**OFF**) and enable (**AUTO**) sharpness correction function. After selecting **AUTO** and giving the **ENTER** command, next submenu is displayed, where it is possible to set the degree of correction and gain ranges for compensation

**MONITOR** - corrects the image parameters depending on chosen monitor (LCD monitor or CRT monitor). After giving the **ENTER** command, the submenu is displayed where fine adjustments can be made.

LSC - enables and disables the vignetting correction function.

**OUTPUT MODE** - switches the system and camera mode. After issuing the **ENTER** command, the next submenu will appear:

|     | Ουτρυτ    | MODE    |
|-----|-----------|---------|
| ▶1. | FORMAT    | A H D 🗸 |
| 2.  | FRAMERATE | 2 5 P   |
| З.  | RETURN    | RET 4   |

**FORMAT** - allows to change the camera's operating mode. Available options are: **AHD**, **CHD**, **THD**, **CVBS** 

**FRAMERATE** - allows you to switch the frame rate (25 or 30 for AHD, CHD, THD) or between PAL and NTSC (for CVBS mode)

### 5.2 HIDDEN additional camera menu

Camera has another additional menu to which you enter by hovering over the **EXPOSURE** menu three times clicking **RIGHT**, and then giving **ENTER** command:

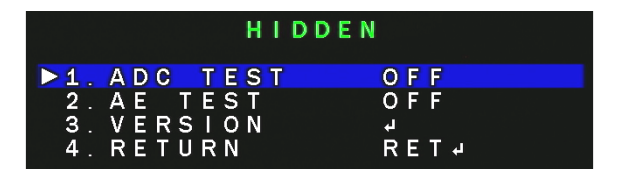

This menu allows to display additional information about the camera:

ADC TEST - option that displays raw data from ADC converter for testing purposes.

AE TEST - option that displays raw data from Auto Exposure for testing purposes.

**VERSION** - the current version of the camera firmware.

**RETURN** - return to the previous menu.

15

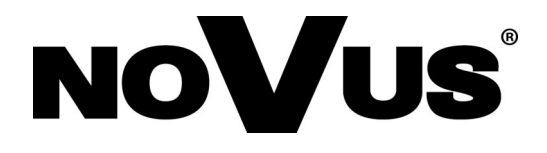

# AAT SYSTEMY BEZPIECZEŃSTWA Sp. z o.o. 431 Pulawska St., 02-801 Warsaw, Poland tel.: +4822 546 0 546, kontakt@aat.pl

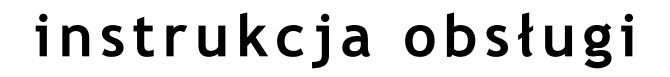

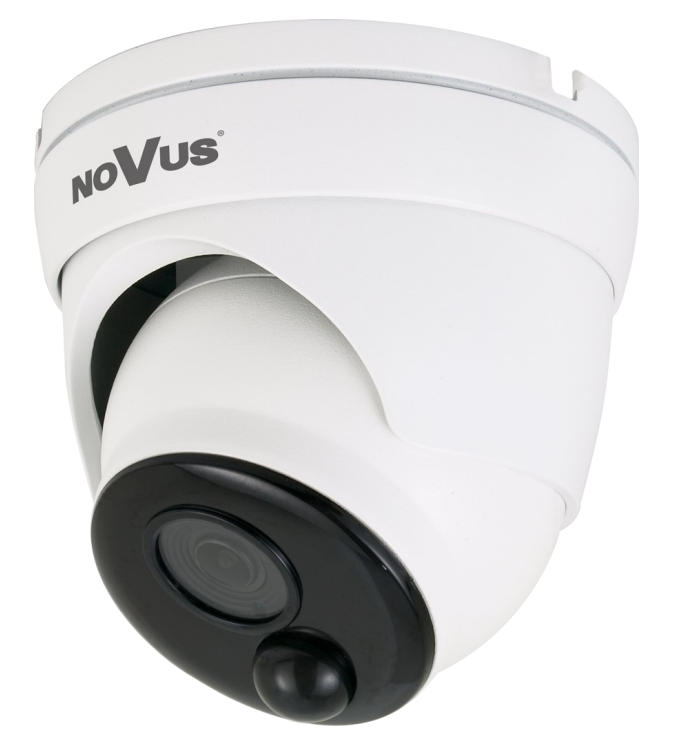

# NVAHD-2DN3201MV/IR-1-PIR

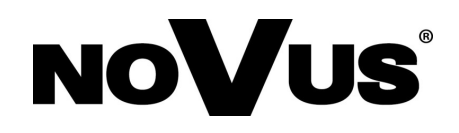

## PRODUKT SPEŁNIA WYMAGANIA ZAWARTE W DYREKTYWACH:

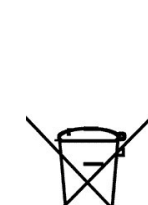

CE DYREKTYWA PARLAMENTU EUROPEJSKIEGO I RADY 2014/30/UE z dnia 26 lutego 2014 r. w sprawie harmonizacji ustawodawstw państw człon-kowskich odnoszących się do kompatybilności elektromagnetycznej (Dz.U. L 096 z 29.3.2014, str. 79—106, z późniejszymi zmianami) – zwana Dyrektywa EMC

**DYREKTYWA PARLAMENTU EUROPEJSKIEGO I RADY 2012/19/UE** z dnia 4 lipca 2012 r. w sprawie zużytego sprzętu elektrycznego i elektronicznego (WEEE) Dz.U. L 96 z 29.3.2014, str. 79—106, z późniejszymi zmianami) – zwana Dyrektywa WEEE

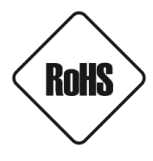

**DYREKTYWA PARLAMENTU EUROPEJSKIEGO I RADY 2011/65/UE** z dnia 8 czerwca 2011 r. w sprawie ograniczenia stosowania niektórych niebezpiecznych substancji w sprzęcie elektrycznym i elektronicznym (Dz.U. L 174 z 1.7.2011, str. 88—110, z późniejszymi zmianami) - zwana Dyrektywa RoHS

### Informacja

Urządzenie, jako element profesjonalnego systemu telewizji dozorowej służącego do nadzoru i kontroli, nie jest przeznaczone do samodzielnego montażu w gospodarstwach domowych przez osoby nie posiadające specjalistycznej wiedzy.

# Obowiązek konsultowania się z Producentem przed wykonaniem czynności nieprzewidzianej instrukcją obsługi albo innymi dokumentami:

Przed wykonaniem czynności, która nie jest przewidziana dla danego Produktu w instrukcji obsługi, innych dokumentach dołączonych do Produktu lub nie wynika ze zwykłego przeznaczenia Produktu, należy, pod rygorem wyłączenia odpowiedzialności Producenta za następstwa takiej czynności, skontaktować się z Producentem.

# UWAGA!

ZNAJOMOŚĆ NINIEJSZEJ INSTRUKCJI JEST NIEZBĘDNYM WARUNKIEM PRAWIDŁOWEJ EKSPLOATACJI URZĄDZENIA. PROSIMY O ZAPOZNANIE SIĘ Z NIĄ PRZED PRZYSTĄPIENIEM DO INSTALACJI I OBSŁUGI KAMERY.

# UWAGA !

NIE WOLNO DOKONYWAĆ ŻADNYCH SAMODZIELNYCH NAPRAW. WSZYSTKIE NAPRAWY MOGĄ BYĆ REALIZOWANE JEDYNIE PRZEZ WYKWALIFIKOWANYCH PRACOWNIKÓW SERWISU.

# WARUNKI BEZPIECZEŃSTWA

- 1. Przed zainstalowaniem i rozpoczęciem eksploatacji należy dokładnie zapoznać się z niniejszą instrukcją obsługi i zawartymi w niej wymogami bezpieczeństwa;
- 2. Uprasza się o zachowanie instrukcji na czas eksploatacji kamery na wypadek konieczności odniesienia się do zawartych w niej treści;
- 3. Należy skrupulatnie przestrzegać wymogów bezpieczeństwa opisanych w instrukcji, gdyż mają one bezpośredni wpływ na bezpieczeństwo użytkowników i trwałość oraz niezawodność urządzenia;
- 4. Wszystkie czynności wykonywane przez instalatorów i użytkowników muszą być realizowane zgodnie z opisem zawartym w instrukcji;
- 5. W czasie czynności konserwatorskich urządzenie musi być odłączone od zasilania;
- 6. Nie wolno stosować żadnych dodatkowych urządzeń lub podzespołów nie przewidzianych i nie zalecanych przez producenta;
- Nie należy instalować tego urządzenia w miejscu, gdzie nie można zapewnić właściwej wentylacji (np. zamknięte szafki, itp.), co powoduje zatrzymanie się ciepła i w konsekwencji może doprowadzić do uszkodzenia urządzenia;
- 8. Nie wolno umieszczać kamery na niestabilnych powierzchniach lub niezalecanych przez producenta uchwytach. Źle zamocowana kamera może być przyczyną groźnego dla ludzi wypadku lub sama ulec poważnemu uszkodzeniu. Kamera musi być instalowana przez wykwalifikowany personel o odpowiednich uprawnieniach według zaleceń podanych w niniejszej instrukcji;
- 9. Urządzenie może być zasilane jedynie ze źródeł o parametrach zgodnych ze wskazanymi przez producenta w danych technicznych kamery. Dlatego też, zabrania się zasilania kamery ze źródeł o nieznanych, niestabilnych lub niezgodnych z wymaganiami określonymi przez producenta parametrach;
- 10. Przewody sygnałowe i zasilające powinny być prowadzone w sposób wykluczający możliwość ich przypadkowego uszkodzenia. Szczególną uwagę należy zwrócić na miejsce wyprowadzenia przewodów z kamery oraz na miejsce przyłączenia do źródła zasilania.
- 11. W celu uniknięcia uszkodzenia urządzenia, cały tor wizyjny powinien być wyposażony w prawidłowo wykonane układy ochrony przed zakłóceniami, przepięciami i wyładowaniami atmosferycznymi. Zalecane jest również stosowanie transformatorów separujących.
- 12. Użytkownik nie może dokonywać żadnych napraw lub modernizacji urządzenia. Wszystkie naprawy mogą być wykonywane jedynie przez wykwalifikowanych pracowników autoryzowanego serwisu;
- 13. Instalacja elektryczna zasilająca kamerę powinna być zaprojektowana z uwzględnieniem wymagań podanych przez producenta tak, aby nie doprowadzić do jej przeciążenia;

# CHARAKTERYSTYKA OGÓLNA

- 14. Należy niezwłocznie odłączyć kamerę od źródła zasilania i przewodów sygnałowych oraz skontaktować się z właściwym serwisem w następujących przypadkach:
  - Uszkodzenia przewodu zasilającego lub wtyczki tego przewodu;
  - Przedostania się cieczy do środka urządzenia lub gdy zostało ono narażone na silny uraz mechaniczny;
  - Urządzenie działa w sposób odbiegający od opisanego w instrukcji, a regulacje dopuszczone przez producenta i możliwe do samodzielnego przeprowadzenia przez użytkownika nie przynoszą spodziewanych rezultatów;
  - Obudowa została uszkodzona;
  - Można zaobserwować nietypowe zachowanie kamery.
- 15. W przypadku konieczności naprawy urządzenia należy upewnić się, czy pracownicy serwisu użyli oryginalnych części zamiennych o charakterystykach elektrycznych zgodnych z wymaganiami producenta. Nieautoryzowany serwis i nieoryginalne części mogą być przyczyną powstania pożaru lub porażenia prądem elektrycznym;
- 16. Po wykonaniu czynności serwisowych należy przeprowadzić testy urządzenia i upewnić się co do poprawności działania wszystkich podzespołów funkcjonalnych kamery.

Kamery AHD marki Novus dedykowane są do współpracy z rejestratorami AHD marki Novus. Tylko w połączeniu z nimi gwarantowany jest najwyższy poziom jakości obrazu. Podłączenie kamer AHD marki Novus do rejestratorów AHD innych producentów może skutkować obniżeniem jakości wideo.

### 1. CHARAKTERYSTYKA OGÓLNA

- Mechaniczny filtr podczerwieni
- Możliwość pracy w podczerwieni
- Rozdzielczość 2MPX
- Czułość: od 0.011x/F=2.0 (01x z wł. oświetlaczem IR)
- Typ obiektywu: standardowy f=2.8 mm/F2.0
- Wbudowany oświetlacz podczerwieni, 16 diod LED IR
- Czujnik światła widzialnego
- 2DNR cyfrowa redukcja szumu
- Detektor PIR redukcja ilości fałszywych alarmów
- WDR szeroki zakres dynamiki
- Możliwość pracy w trybie AHD 1080p, TVI 1080p, CVI 1080p, analog 960H
- Dodatkowe funkcje:
  - odbicie lustrzane
  - maskowanie uszkodzonych pikseli
  - regulacja jasności obrazu
  - praca w systemach PAL i NTSC
  - Menu ekranowe dostępne z poziomu rejestratora
- Zasilanie 12VDC
- Klasa szczelności IP 66

### Uwaga!

Producent zastrzega sobie możliwość wystąpienia błędów w druku oraz zmian parametrów technicznych bez uprzedniego powiadomienia.

# DANE TECHNICZNE

### **2. DANE TECHNICZNE**

| Obraz                         |                                                                         |  |  |
|-------------------------------|-------------------------------------------------------------------------|--|--|
| Przetwornik obrazu            | matryca CMOS 1/2.7" SMARTSENS                                           |  |  |
| Tryb pracy                    | AHD 1080p, TVI 1080p, CVI 1080p, analog 960H                            |  |  |
| Liczba efektywnych pikseli    | 1936 (H) x 1096 (V)                                                     |  |  |
| Rozdzielczość                 | 1080p                                                                   |  |  |
| Czułość                       | 0.01 lx/F2.0 - tryb kolorowy                                            |  |  |
|                               | 0 lx (IR wł.) - tryb czarno-biały                                       |  |  |
| Stosunek sygnału do szumu     | > 40 dB (wyłączona ARW)                                                 |  |  |
| Elektroniczna migawka         | automatyczna/manualna: 1/25 s ~ 1/50000 s                               |  |  |
| Szeroki zakres dynamiki (WDR) | tak                                                                     |  |  |
| Cyfrowa redukcja szumu (DNR)  | 2D                                                                      |  |  |
| Obiektyw                      |                                                                         |  |  |
| Typ obiektywu                 | standardowy, f=2.8 mm/F2.0                                              |  |  |
| Dzień/noc                     |                                                                         |  |  |
| Rodzaj przełączania           | mechaniczny filtr podczerwieni                                          |  |  |
| Tryb przełączania             | automatyczny, manualny                                                  |  |  |
| Opóźnienie przełączania       | 0 ~ 60 s                                                                |  |  |
| Czujnik światła widzialnego   | tak                                                                     |  |  |
| Pozostałe funkcje             |                                                                         |  |  |
| System                        | PAL, NTSC                                                               |  |  |
| Menu ekranowe                 | języki: polski, angielski, rosyjski, inne                               |  |  |
| Detektor PIR                  | zasięg do 8 m                                                           |  |  |
| Obróbka obrazu                | korekcja uszkodzonych pikseli (DPC), obrót obrazu o 180°, odbicie       |  |  |
|                               | lustrzane, przerzucenie obrazu w pionie, przerzucenie obrazu w poziomie |  |  |
| Zdalne sterowanie             | tak (protokół COAX)                                                     |  |  |
| Oświetlacz IR                 |                                                                         |  |  |
| Liczba LED                    | 16                                                                      |  |  |
| Zasięg                        | 20 m                                                                    |  |  |
| Kąt świecenia                 | 60°                                                                     |  |  |
| Interfejsy                    |                                                                         |  |  |
| Wyjście wideo                 | BNC, 1.0 Vp-p, 75 Ohm                                                   |  |  |
| Parametry instalacyjne        |                                                                         |  |  |
| Wymiary (mm)                  | 100 (Φ) x 90 (wys.)                                                     |  |  |
| Masa                          | 0.4 kg                                                                  |  |  |
| Klasa szczelności             | IP 66 (szczegóły w instrukcji obsługi na str. 7)                        |  |  |
| Obudowa                       | wandaloodporna aluminiowa, w kolorze białym                             |  |  |
| Zasilanie                     | 12 VDC                                                                  |  |  |
| Pobór mocy                    | 1 W, 5 W (IR wł.)                                                       |  |  |
| Temperatura pracy             | -30°C ~ 55°C                                                            |  |  |

Wszelkie prawa zastrzeżone © AAT SYSTEMY BEZPIECZEŃSTWA Sp. z o.o.

# INSTALACJA

### 2.1. Wymiary kamery (podane w milimetrach):

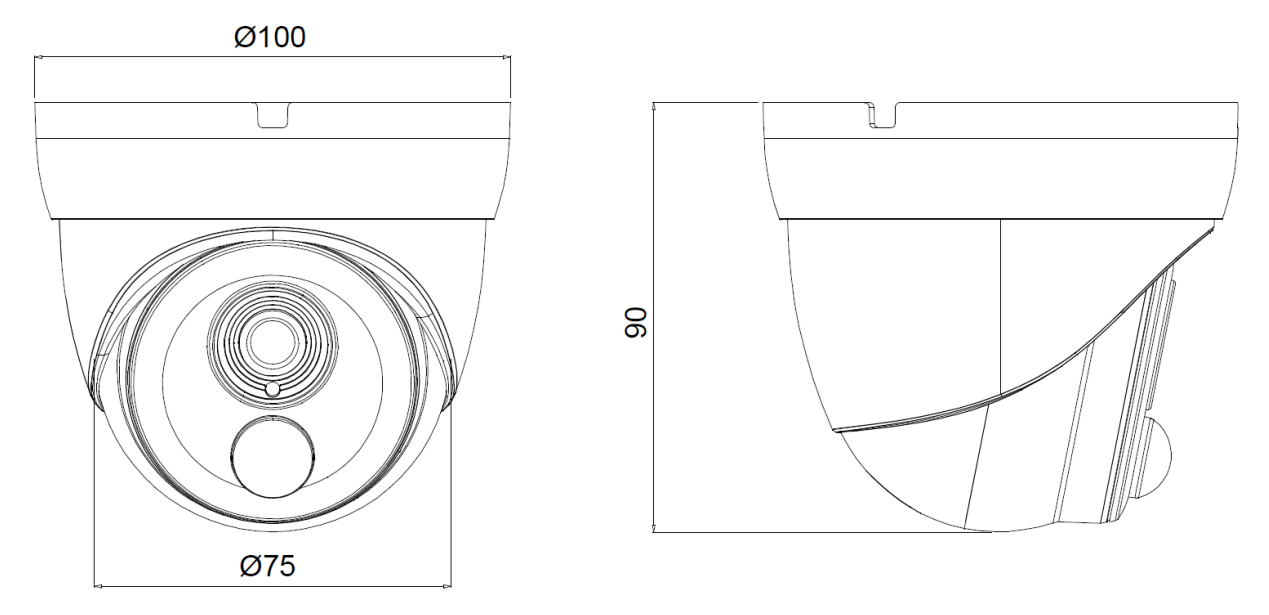

### 2.2. Zawartość zestawu

- Kamera NVAHD-2DN3201MV/IR-1-PIR
- Instrukcja obsługi
- Akcesoria montażowe

Przed przystąpieniem do instalacji należy sprawdzić zawartość zestawu z powyższym wykazem. W przypadku stwierdzenie braków należy zaniechać instalacji i skontaktować się z dystrybutorem.

### **3. INSTALACJA**

### 3.1 Podłączanie zasilania

UWAGA: Kamerę należy zasilać ze źródeł o odpowiednim napięciu i wydajności prądowej. Zastosowanie źródła zasilania o nieodpowiednich parametrach może skutkować nieprawidłową pracą urządzenia lub jego uszkodzeniem.

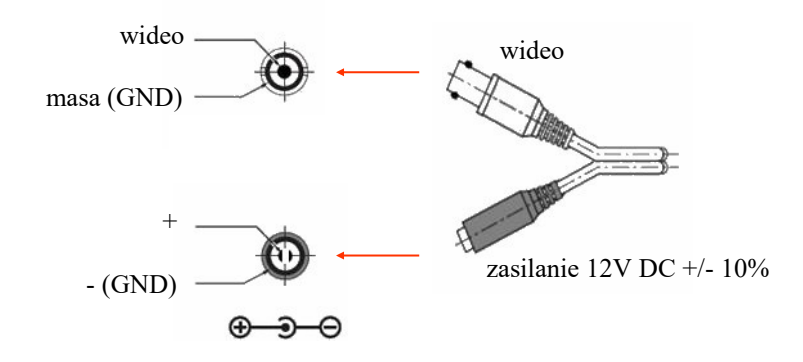

### 3.2. Montaż kamery

W celu zamontowania kamery należy postępować zgodnie z podaną procedurą:

- Odkręcić pierścień mocujący (A) i wyjąć kamerę (B) z podstawy
- Wzorując się na położeniu otworów w podstawie kamery, zaznaczyć punkty pod przyszłe otwory mocujące i przepust kablowy.
- Wywiercić otwory montażowe i otwór pod kabel sygnałowy w miejscu podłączenia.
- Zamocować podstawę kamery przy użyciu załączonych kołków i wkrętów.
- Podłączyć przewody kamery, umieścić ją na podstawie i przykręcić wstępnie pierścień mocujący
- Dokonać regulacji położenia kamery
- Dokręcić do oporu pierścień mocujący

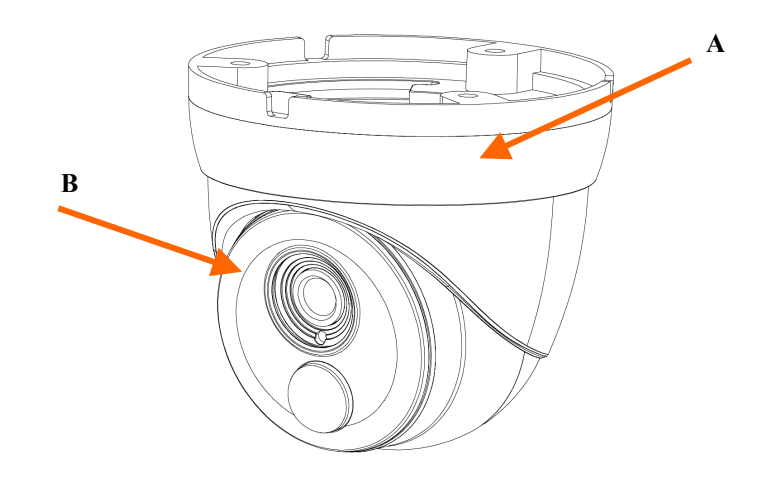

### UWAGA!

Należy zwrócić szczególną uwagę, aby powierzchnia do której mocowany jest podstawa i kamera miała odpowiednią nośność.

### UWAGA!

W przypadku instalacji na nierównych/chropowatych powierzchniach, zalecane jest aby miejsce instalacji uchwytu dodatkowo uzupełnić masą uszczelniającą. Szczególną uwagę należy zwrócić również na otwory montażowe i jeśli są przelotowe należy je uszczelnić.

### UWAGA!

Deklarowana klasa szczelności kamery dotyczy jej obudowy i nie uwzględnia możliwości wnikania wilgoci do wnętrza kamery poprzez przewody przyłączeniowe. Zabezpieczenie przewodów poprzez np. uszczelnienie ich odpowiednią masą jest obowiązkiem osoby instalującej kamerę. Producent nie ponosi odpowiedzialności za wszelkie szkody, uszkodzenia kamery powstałe w skutek niedopełnienia w/w obowiązku co jednocześnie oznacza, iż nie podlegają one naprawom gwarancyjnym.

## **FUNKCJA PIR**

### 4. FUNKCJA PIR

### 4.1. Detektor PIR - wprowadzenie

Pasywne czujki (detektory) promieniowania podczerwonego PIR (ang. *Passive Infra Red*) są szeroko wykorzystywane, min w systemach alarmowych do wykrywania ruchu. Działanie czujnika opiera się na precyzyjnym pomiarze temperatury obiektów w określonym obszarze, a każda zmiana tej temperatury jest poprzez zintegrowaną elektronikę interpretowana jako ruch - i generuje alarm.

### 4.2. Detektor PIR w kamerze AHD

Zadaniem detektora PIR w kamerze AHD jest ograniczenie ilości fałszywych alarmów detekcji ruchu. Czujka PIR pracując w połączeniu z funkcją detekcji ruchu, wykrywa ruchome obiekty o temperaturze wyższej niż temperatura otoczenia. Dopiero jednoczesne wykrycie ruchu przez czujkę PIR i funkcję detekcji ruchu powoduje generowanie zdarzenia alarmowego. W ten sposób czujka PIR znacząco redukuje ilość fałszywych alarmów detekcji ruchu, związanych z rozbłyskami światła, opadami śniegu czy przełączaniem trybu dzień/noc.

### 4.3. Konfiguracja funkcji PIR

### **UWAGA:**

# Konfiguracja funkcji PIR w kamerze oraz odbieranie zdarzeń jest możliwe tylko poprzez menu rejestratora marki Novus, wspierającego funkcjonalność PIR.

Po podłączeniu kamery z czujką PIR do rejestratora, zostaje ona automatycznie rozpoznana i rejestrator uaktywnia w sekcji "Alarm" opcję "PIR" dla danego kanału. Konfiguracja przebiega analogicznie jak dla funkcji detekcji ruchu: należy określić strefę detekcji, czułość, czas post-alarmu i włączyć nagrywanie.

Nagrania zdarzeń z detekcji PIR są w harmonogramie oraz na grafie nagrań oznaczone kolorem fioletowym.

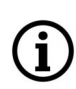

Włączenie w rejestratorze odbierania zdarzeń PIR powoduje wyłączenie możliwości sterowania funkcjami kamery za pośrednictwem protokołu COAX. Dla umożliwienia wyświetlenia menu i sterowania funkcjami kamery, należy w opcji Alarm -> PIR wyłączyć odbieranie zdarzeń PIR (opcja Włączenie -> Wył.)

pl

### **5. USTAWIENIA**

### UWAGA: Konfiguracja kamery została przedstawiona z użyciem rejestratora marki Novus.

Kamera posiada menu ekranowe wyświetlane na tle obrazu. Podczas normalnej pracy kamery na obrazie mogą być wyświetlane informacje statusowe. Do nawigowania po menu ekranowym i dokonywania zmian służy opcja *PTZ* w rejestratorze. Protokołem używanym do sterowania funkcjami kamery jest protokół COAX. Aby móc nawigować w menu kamery należy w sekcji *Urządzenia* w menu rejestratora, w zakładce *PTZ* wybrać kanał odpowiadający kamerze, a następnie dla tego kanału wybrać protokół *COAX* i zapisać zmiany.

W celu wejścia do menu kamery, należy w rejestratorze wybrać odpowiedni kanał i wyświetlić menu sterowania PTZ (przyciskiem ). Następnie, w oknie które się pojawiło, należy nacisnąć przycisk "Menu", lub przycisk "+" przy opcji IRIS, lub przycisk "-" przy opcji OSTROŚĆ.

Do poruszania się po menu służą przyciski konsoli PTZ:

góra/dół - poruszanie się po menu
prawo/lewo - zmiana opcji
IRIS+
OSTROŚĆ MENU

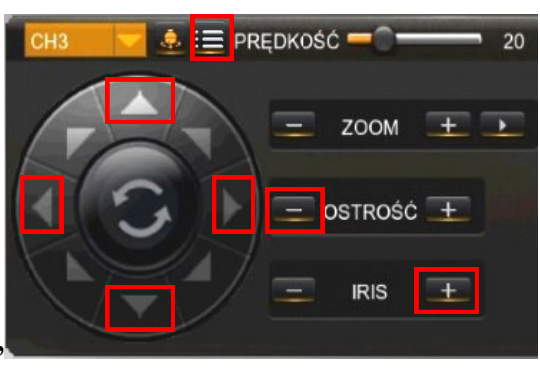

Naciśnięcie IRIS+, lub OSTROŚĆ-, lub "Menu" oznacza dla urządzenia wydanie polecenia ENTER. W celu wyboru poszczególnych opcji podmenu, należy używać przycisków GÓRA, DÓŁ. Jeżeli przy podmenu znajduje się symbol ← oznacza to możliwość wejścia do jego ustawień poprzez wydanie polecenia ENTER.

W celu zmiany parametrów wybranych pozycji należy wybrać przyciski LEWO, PRAWO. W celu opuszczenia menu kamery z zapisaniem dokonanych zmian należy wybrać pozycję EXIT i wybrać SAVE&END. Wybranie RESET powoduje przywrócenie ustawień fabrycznych, a wybranie NOT SAVE spowoduje wyjście z menu bez zapisania zmian. W celu wyjścia z podmenu należy wybrać pozycję RETURN i wydać polecenie ENTER. Wybranie (poprzez ruch lewo/prawo) opcji SAVE&END w pozycji RETURN powoduje zapisanie ustawionych zmian i zamknięcie menu.

### **USTAWIENIA**

### 5.1. Menu główne

Po naciśnięciu przycisku "Menu" 📰 na ekranie zostanie wyświetlone poniższe menu:

|            | MAIN MEN | IU        |
|------------|----------|-----------|
| ▶1. EXPO   | SURE     | ¢         |
| 2. BACK    | LIGHT    | OFF       |
| 3. WHIT    | E BAL    | ATW       |
| 4. DAY&    | NIGHT    | EXTY      |
| 5.NR       |          | لې        |
| 6. SPEC    | IAL      | له        |
| 7. A D J U | ST       | لم        |
| 8. EXIT    |          | SAVE&END4 |

### 5.1.1 Podmenu EXPOSURE (ekspozycja)

Podmenu zawiera ustawienia ekspozycji i migawki.

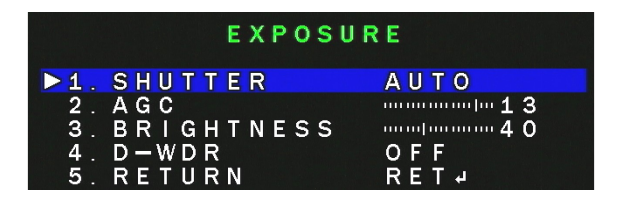

**SHUTTER** - wybór trybu pracy migawki. Pozwala na wybranie automatycznego trybu pracy (**AUTO**), trybu ręcznego z regulacją migawki w zakresie 1/25~1/50000 s oraz trybu redukcji migotania w warunkach pulsującego oświetlenia (**FLK**).

**AGC** - funkcja automatycznej regulacji wzmocnienia. Pozwala na regulację wzmocnienia w zakresie od 0 do 15.

BRIGHTNESS - zmienia poziom odniesienia sterowania przysłoną - "jasność" (od 1 do 100).

**D-WDR** - pozwala na włączenie i zmianę poziomu czułości funkcji szerokiego zakresu dynamiki. Po wybraniu funkcji dostępne jest podmenu regulacji czułości w zakresie od 0 do 15.

### 5.1.2 Podmenu BACKLIGHT

Funkcje kompensacji jasnego tła pozwalają uwypuklić obiekt znajdujący się na pierwszym planie w obrazie przy silnie oświetlonym tle (**BLC**), lub obserwować obiekty znajdujące się w pobliżu silnych punktowych źródeł światła (**HSBLC**).

**BLC** - funkcja kompensacji jasnego tła pozwalająca uwypuklić obiekt znajdujący się na pierwszym planie w obrazie przy silnie oświetlonym tle. Po wybraniu tej opcji dostępne jest poniższe podmenu:

| (B) (L, (C) |          |  |  |  |
|-------------|----------|--|--|--|
| ▶1. LEVEL   | LOW      |  |  |  |
| 2. A R E A  | الجي     |  |  |  |
| 3. DEFAULT  | <b>4</b> |  |  |  |
| 4. RETURN   | R E T 4  |  |  |  |

W tym podmenu mamy możliwość ustawienia obszaru działania funkcji **BLC** oraz poziomu kompensacji.

**HSBLC** - funkcja kompensacji jasnych źródeł światła mogących oślepiać kamerę. W momencie, gdy na ekranie pojawi się znacznie jaśniejsze od otoczenia źródło światła, zostanie ono wyeliminowane (poprzez zasłonięcie) co umożliwi efektywną obserwację sceny. Funkcja ta jest bardzo przydatna, w przypadku obserwacji np. tablic rejestracyjnych samochodów. Wybranie opcji otwiera następujące podmenu:

| HSBLC         |       |
|---------------|-------|
| 1. SELECT     | AREA1 |
| ▶ 2. DISPLAY  | ON↓   |
| 3. BLACK MASK | O N   |
| 4. LEVEL      |       |
| 5. MODE       |       |
| 6. DEFAULT    | ц.    |
| 7. RETURN     | RET ≠ |

SELECT - umożliwia wybór jednego z czterech obszarów działania funkcji HSBLC

DISPLAY - włącza lub wyłącza wybraną wcześniej strefę.

**BLACK MASK** - włącza lub wyłącza maskowanie obszarów

**LEVEL** - odpowiada za intensywność działania funkcji w zakresie 0-100.

**MODE** - **(ALL DAY/NIGHT)** określa czy funkcja ma działać przez cały czas czy tylko w nocy (ustawienie zalecane).

DEFAULT - przywraca domyślne ustawienia funkcji.

# USTAWIENIA

### 5.1.3 Podmenu WHITE BAL (balans bieli)

Funkcja balansu bieli pozwala na właściwą interpretację kolorów dla światła o różnej temperaturze barwowej.

ATW - automatyczne ustawienie poziomu bieli z ciągłym śledzeniem temperatury barwowej.

AWC→SET - adaptacyjne ustawienia balansu bieli. W celu uzyskania optymalnych ustawień balansu bieli należy skierować kamerę na białą kartkę papieru i nacisnąć przycisk SET. W przypadku zmiany parametrów oświetlenia (zmiana świetlówek na światła żarowe, dziennego na sztuczne itp.) procedurę należy powtórzyć.

**INDOOR** - adaptacyjne ustawienia balansu bieli, należy ustawić tę opcję w przypadku, gdy kamera zwrócona jest na otoczenie zewnętrzne

**OUTDOOR** - adaptacyjne ustawienia balansu bieli, należy ustawić tę opcję w przypadku, gdy kamera zwrócona jest na otoczenie wewnętrzne

**MANUAL** - tryb ustawień ręcznych. W przypadku nieprawidłowego odwzorowania kolorów dla trybów **ATW**, **AWC** można ręcznie ustawić poziom składowych kolorów: czerwonej (**RED**) i niebieskiej (**BLUE**). Zakres regulacji poszczególnych składowych wynosi od 0 do 100 i jest obrazowany za pomocą suwaków. Zmiany składowych widoczne są w obrazie na bieżąco. Suwaki zmiany składowych są aktywne jedynie w trybie ręcznym funkcji balansu bieli.

### 5.1.4 Podmenu DAY&NIGHT (Dzień/Noc)

Pozwala na dokonanie ustawień dotyczących funkcji dzień/noc. Możliwe ustawienia to: AUTO, EXT, COLOR, B/W.

**AUTO** - kamera automatycznie przechodzi z trybu kolorowego w tryb czarno-biały i odwrotnie wraz ze zmieniającymi się warunkami oświetleniowymi, analizując ilość światła wpadającego przez obiektyw. Dla tej opcji po wydaniu polecenia **ENTER** dostępne jest poniższe podmenu:

|    |       | D&N AUTO |           |
|----|-------|----------|-----------|
| 1. | D → N | (AGC)    |           |
| 2. | D⇒N   | (DELAY)  | Junuary 3 |
| 3. | N⇒D   | (AGC)    |           |
| 4. | N⇒D   | (DELAY)  | Junuary 3 |
| 5. | RETU  | IRN      | RET       |

**D--N (AGC) i N--D (AGC)** - wybór progu przełączania się kamery pomiędzy trybem pracy kolorowym a czarnobiałym oraz między trybem czarnobiałym a kolorowym (odpowiednio 6~255 i 0~249)

**D--N (DELAY) I N--D (DELAY) -** wybór prędkości przełączania się kamery pomiędzy trybem pracy kolorowym a czarnobiałym oraz między czarnobiałym a kolorowym (0~60s)

**B/W** - kamera na stałe pracuje w trybie czarno-białym. Po wejściu w opcje tego ustawienia uzyskujemy dostęp do opcji **IR SMART**, która zapewnia zrównoważony poziom jasności bliższych i dalszych partii obrazu przy pracy oświetlacza IR.

**COLOR** - kamera na stałe pracuje w trybie dziennym (kolorowym).

**EXT** - kamera automatycznie przechodzi z trybu kolorowego w tryb czarno-biały i odwrotnie wraz ze zmieniającymi się warunkami oświetleniowymi, na podstawie sygnałów z czujnika

światła. Podobnie jak dla funkcji AUTO, po wejściu w podmenu opcji:

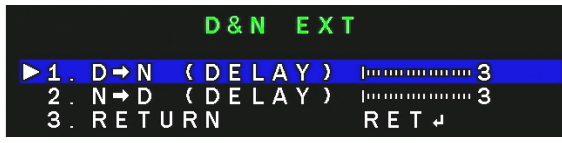

jest możliwe

przełączania się kamery pomiędzy trybem pracy kolorowym czarno-białym a kolorowym (0~60s)

ustawienie prędkości a czarno-białym oraz między

### 5.1.5 Podmenu NR (redukcja szumów)

Pozwala na dokonywanie ustawień funkcji cyfrowej redukcji szumów. Po wybraniu pozycji i wydaniu polecenia **ENTER** pojawi się podmenu, które umożliwia ustawienie poziomu redukcji szumów dla statycznych partii obrazu - **2DNR** Dostępne ustawienia: **OFF, LOW, MIDDLE, HIGH**.

### 5.1.6 Podmenu SPECIAL (funkcje dodatkowe)

Pozwala na ustawienia dodatkowych funkcji kamery. Po wybraniu pozycji i wydaniu polecenia **ENTER** pojawi się poniższe podmenu:

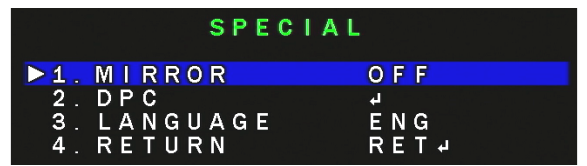

MIRROR - podmenu zawierające dodatkowe cyfrowe funkcje modyfikacji obrazu:

MIRROR - zmienia sposób wyświetlania obrazu na odbicie lustrzane

V-FLIP - włącza przerzucenie obrazu w pionie

**ROTATE** - włącza obrót obrazu o 180°

**DPC** - otwiera podmenu pozwalające na wykonanie korekcji nieaktywnych (uszkodzonych) pikseli:

|                          |                          | [                    | ) E F                      | ECT    |                           |  |
|--------------------------|--------------------------|----------------------|----------------------------|--------|---------------------------|--|
| 1 .<br>2 .<br>3 .<br>4 . | LIV<br>WHI<br>BLA<br>RET | E<br>TE<br>CK<br>URM | D P C<br>D P<br>D P<br>D P | C<br>C | ONJ<br>ONJ<br>OFF<br>RETJ |  |

**LIVE DPC** - ustawianie parametrów funkcji korygującej wadliwe piksele w czasie rzeczywistym. Po wybraniu **ON** i wydaniu polecenia **ENTER** otwiera się podmenu umożliwiające ustawienie poziomu wzmocnienia i poziomu korekcji.

**WHITE DPC** - umożliwia dokonanie korekcji (maskowania) tzw. "gorących pikseli" (świecących na biało). Po wybraniu **ON** i wydaniu polecenia **ENTER** otwiera się podmenu:

| WHITE        | DPC     |
|--------------|---------|
| ▶1. POS/SIZE | لم<br>ا |
| 2. START     |         |
| 3. DPC VIEW  | OFF     |
| 4. LEVEL     | 4       |
| 5. AGC       |         |
| 6. RETURN    | RET     |

Określamy w nim rozmiar i położenie strefy w której będzie dokonana korekcja (pozycja **POS/ SIZE**), następnie określamy poziom korekcji i wzmocnienia (pozycje **LEVEL** i **AGC**) i ustawienie opcji **SENS-UP** (o ile kamera z niej korzysta - pozycja **SENS-UP**). Następnie w pozycji **START** wydajemy polecenie **ENTER**, zasłaniamy szczelnie obiektyw i ponownie wydajemy polecenie **ENTER**. Po dokonaniu korekcji kamera powróci do menu **WHITE DPC**. W pozycji **DPC VIEW** można sprawdzić efekt korekcji i w razie niezadowalających rezultatów powtórzyć operację z innymi ustawieniami.

**BLACK DPC** - umożliwia dokonanie korekcji (maskowania) tzw. "martwych pikseli". Po wybraniu **ON** i wydaniu polecenia **ENTER** otwiera się podmenu w którym określamy rozmiar i położenie strefy w której będzie dokonana korekcja (pozycja **POS/SIZE**), następnie określamy poziom korekcji (pozycja **LEVEL**). Następnie w pozycji **START** wydajemy polecenie **ENTER** i czekamy na zakończenie operacji. W pozycji **DPC VIEW** można sprawdzić efekt korekcji i w razie niezadowalających rezultatów powtórzyć operację z innymi ustawieniami.

**LANGUAGE** - pozwala na wybranie języka OSD spośród: angielskiego, polskiego, rosyjskiego i innych.

### 5.1.7 Podmenu ADJUST (regulacje)

Pozwala na wykonanie dodatkowych regulacji obrazu. Po wydaniu polecenia ENTER pojawi się poniższe podmenu:

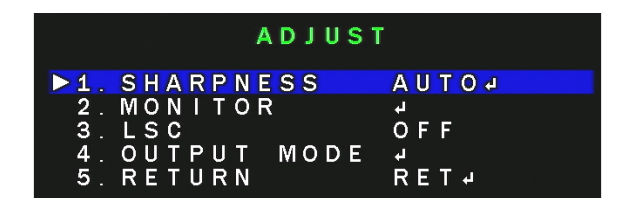

**SHARPNESS** - umożliwia wyłączenie (**OFF**) i włączenie (**AUTO**) korekcji ostrości obrazu. Po wybraniu **AUTO** i wydaniu polecenia **ENTER** pojawia się kolejne podmenu w którym można ustawić stopień korekcji oraz zakresy wzmocnienia, dla których korekcja ma być wykonywana

**MONITOR** - koryguje parametry obrazu w zależności od tego, czy ma być wyświetlany na monitorze LCD, czy kineskopowym. Po wydaniu polecenia **ENTER** pojawia się podmenu, w którym można dokonać precyzyjnych regulacji.

LSC - włącza i wyłącza funkcję korekcji efektu winietowania obrazu

**OUTPUT MODE** - przełącza systemu i trybu pracy kamery. Po wydaniu polecenia **ENTER** pojawi się kolejne podmenu:

|     | OUTPUT    | MODE  |
|-----|-----------|-------|
| ▶1. | FORMAT    | AHD+  |
| 2.  | FRAMERATE | 2 5 P |
| З.  | RETURN    | RET   |

**FORMAT** - umożliwia zmianę trybu pracy kamery. Dostępne opcje to **AHD**, **CHD**, **THD**, **CVBS** 

**FRAMERATE** - umożliwia przełączenie ilości klatek na sekundę (25 lub 30 dla trybów AHD, CHD, THD) lub pomiędzy standardami **PAL** i **NTSC** (dla trybu **CVBS**)

### 5.2 Menu dodatkowe kamery HIDDEN

Kamera posiada menu dodatkowe, do którego uzyskujemy dostęp poprzez wykonanie odpowiedniej sekwencji. Aby wejść do menu **HIDDEN** należy najechać na menu **EXPOSURE**, trzykrotnie nacisnąć przycisk **PRAWO** (**RIGHT**), a następnie wydać polecenie **ENTER**. Pojawi się poniższe menu:

| HIDDEN  |      |      |  |
|---------|------|------|--|
| ▶1. ADC | TEST | OFF  |  |
| 2. AE T | EST  | OFF  |  |
| 3.VERS  | ION  | ų    |  |
| 4. RETU | RN   | RET₽ |  |

To menu pozwala na wyświetlenie dodatkowych informacji o kamerze:

**ADC TEST** - opcja która wyświetla dane z przetwornika analogowo cyfrowego do celów testowych

AE TEST - opcja która wyświetla dane z funkcji Auto Exposure do celów testowych

**VERSION** - aktualna wersja firmware kamery.

**RETURN** - powrót do poprzedniego menu.

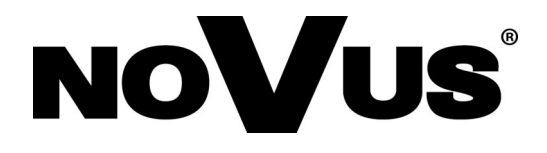

# AAT SYSTEMY BEZPIECZEŃSTWA Sp. z O.O. ul. Puławska 431, 02-801 Warszawa, Polska tel.: 22 546 0 546, kontakt@aat.pl